# ЕЛЕКТРОННА СИСТЕМА НАБОРУ ДЛЯ ЧЕТВЕРТИХ КЛАСІВ ПОЧАТКОВОЇ ШКОЛИ

# 3MICT

| 1. ЯК ЗАПОВНИТИ ЗАЯВКУ ТА СТВОРИТИ ОБЛІКОВИЙ ЗАПИС В СИСТЕМІ Nabór?                           | 2                 |
|-----------------------------------------------------------------------------------------------|-------------------|
| 2. ПОДАЧА (НАДСИЛАННЯ) ЗАПОВНЕНОЇ ТА ПІДПИСАНОЇ ЕЛЕКТРОННИМ ПІДПИСОМ ЗАЯВИ З ДОДАТКА<br>ШКОЛИ | <b>ми до</b><br>6 |
| 3. СТАТУС ЗАЯВКИ В НАБОРУ                                                                     | 12                |
| 4. РЕЗУЛЬТАТИ НАБОРУ                                                                          | 12                |
| 5. ВХІД ДО СИСТЕМИ                                                                            | 13                |
| 6. ФУНКЦІОНАЛЬНІСТЬ ОБЛІКОВОГО ЗАПИСУ КОРИСТУВАЧА                                             | 13                |
| 7. ВІДНОВЛЕННЯ ДАНИХ ДЛЯ ВХІДУ                                                                | 14                |

### 1. ЯК ЗАПОВНИТИ ЗАЯВКУ ТА СТВОРИТИ ОБЛІКОВИЙ ЗАПИС В СИСТЕМІ NABÓR?

Обліковий запис в системі створюється на останньому етапі заповнення заявки.

**1.1.** Після входу на сайт <u>https://nabor.pcss.pl/bialystok/klasa4/</u> вибираємо опцію **Wypełnij wniosek**.

| Informator | Aktualności | Dokumenty | Wypełnij wniosek 良 🛛 Zaloguj |
|------------|-------------|-----------|------------------------------|
| C          | A STR.      |           | AT I SAME AND A              |

**1.2.** Потім, якщо у нас немає облікового запису, ми знову вибираємо опцію Wypełnij wniosek.

| Jeżeli już wcześniej założyłeś konto w systemie Nabór | IYPEŁNIJ WNIOSEK<br>i posiadasz login i hasło, możesz się zalogować i dodać podanie do istniejącego konta. |
|-------------------------------------------------------|----------------------------------------------------------------------------------------------------|
| Logowanie na istniejące konto                         | Nie mam jeszcze konta                                                                                      |
| w systemie Nabór                                      |                                                                                                    |
| 🙎 nazwa użytkownika                                   | leżeli nie posiadasz jeszcze konta to zostanie ono założone                                                |
|                                                       | automatycznie po wypełnieniu pierwszego wniosku.                                                           |
| ▼ nasro ♥                                             |                                                                                                    |
| Zaloguj                                               | Wypełnij wniosek                                                                                           |
| Odzyskaj dane logowania                               |                                                                                                    |

Якщо у нас є обліковий запис у системі, введіть свій логін, пароль і натисніть кнопку Увійти. Після входу виберіть опцію Нова програма.

### WYPEŁNIJ WNIOSEK

Jeżeli już wcześniej założyłeś konto w systemie Nabór i posiadasz login i hasło, możesz się zalogować i dodać podanie do istniejącego konta.

| Log            | gowanie na istniejące konto |   |
|----------------|-----------------------------|---|
|                | w systemie Nabór            |   |
| <u>A</u> nazwa | użytkownika                 |   |
|                |                             |   |
| 🔒 hasło        |                             | ٢ |
|                |                             |   |
|                | Zaloguj                     |   |
|                |                             |   |
|                | Odzyskaj dane logowania     |   |

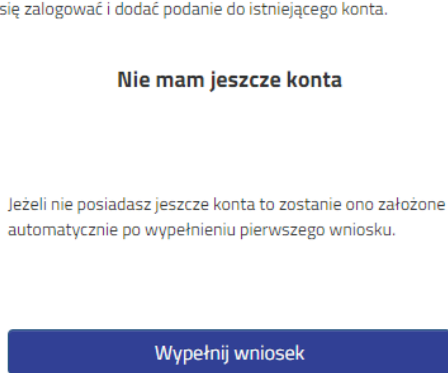

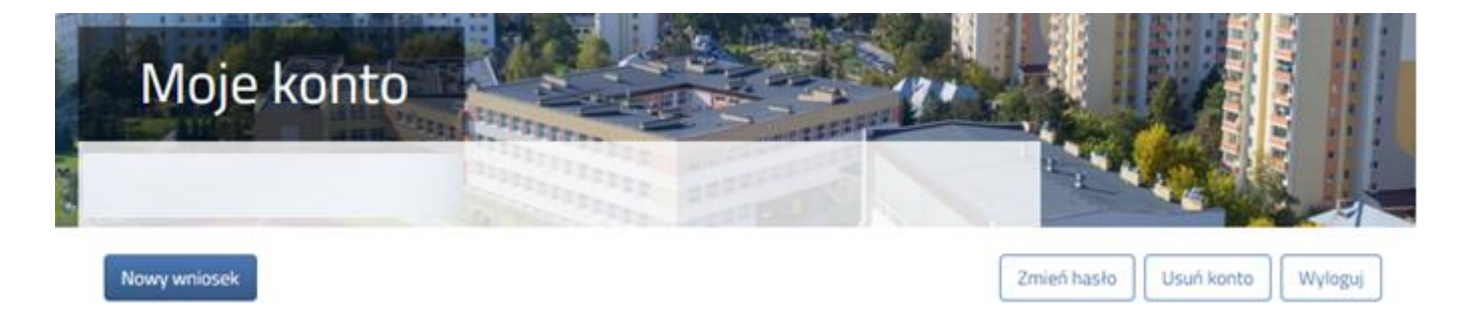

**1.3.** На наступному кроці на вкладці **Dane dziecka** ми заповнюємо всі обов'язкові поля, позначені \*. Якщо обов'язкове поле не заповнене, система не дозволить вам перейти до наступного етапу заповнення заявки.

| Wniosek                                                                                                    |                  |        |
|----------------------------------------------------------------------------------------------------|------------------|--------|
| Dane dziecka     Wybrane szkoły     Szkoła     Zakończ       Image: Dane dziecka     Image: Dane dziecka     Image: Dane dziecka     Image: Dane dziecka | Zakończ          | Anuluj |
| Dane osobowe dziecka PESEL Dziecko nie posiada numeru PESEL                                                                                              | * Data urodzenia |        |
| mię                                                                                                    | * Nazwisko       |        |

Після заповнення даних переходимо до наступного етапу, вибравши вкладку Wybrane szkoły lub

**1.4.** На вкладці **Wybrane szkoły** ми можемо створити список переваг. Ми додаємо початкову школу до списку за допомогою Mu додаємо школи в порядку від найбільш бажаного до найменш бажаного.

| Wniosek                                                                                                    |           |
|----------------------------------------------------------------------------------------------------|-----------|
|                                                                                                    |           |
| Dane dziecka Wybrane szkoły Szkoła Kryteria dla oddziałów sportowych Zakończ                                                                                                    | Anuluj    |
| Dane dziecka     Wybrane szkoły     Szkoła     Kryteria dla oddziałów sportowych     Zakończ       Wybierz placówki     Szkoła     Kryteria dla oddziałów sportowych     Zakończ |           |
| Wybrane placówki (1 szkoła z 2)                                                                                                    |           |
| 1 💮 Szkoła Podstawowa nr 55 im. Eugeniusza Lokajskiego                                                                                                    | $\otimes$ |
| Wybierz z listy dostępnych placówek<br>Akcja Placówka / oddział                                                                                                    |           |
| Szkoła Podstawowa nr 55 im. Eugeniusza Lokajskiego<br>wybrano                                                                                                    |           |
| Szkoła Podstawowa nr 79 im. Łódzkich Olimpijczyków wybierz                                                                                                    |           |
| Змінити порядок обраних шкіл можна за допомогою:<br>перехід на нижчу позицію<br>переведення на вищу посаду                                                                       |           |
| Ми видаляємо вибрані школи за допомогою 🛛 🚫                                                                                                    |           |
| Wybrane placówki (2 szkoły z 2)                                                                                                    |           |
| 1 💮 Szkoła Podstawowa nr 55 im. Eugeniusza Lokajskiego                                                                                                    |           |
| 2 💮 Szkoła Podstawowa nr 79 im. Łódzkich Olimpijczyków                                                                                                    | (€) (€)   |
|                                                                                                    |           |

Після заповнення даних переходимо до наступного етапу, вибравши вкладку Школа або 💫

1.5. На вкладці Szkoła вказуємо школу, яку зараз відвідує дитина.

| Wniosek                                                                                                    |        |
|----------------------------------------------------------------------------------------------------|--------|
| Dane dziecka     Wybrane szkoły     Szkoła     Kryteria dla oddziałów sportowych     Zakończ                             | Anuluj |
| Dane dziecka     Wybrane szkoły     Szkoła     Kryteria dla<br>oddziałów<br>sportowych     Zakończ       Aktualna szkoła |        |
| * Aktualna szkoła kandydata<br>Szkoła jest z innego regionu                                                              | ~      |

Після заповнення даних переходимо до наступного етапу, вибравши вкладку Kryteria dla oddziałów sportowych lu 🔊

на вкладці Kryteria dla oddziałów sportowych ми надаємо відповіді ТАК / НІ на кожен критерій. Кожен критерій містить інформацію про документи, необхідні для підтвердження виконання певного критерію.

| Wniosek                                                                                                    |        |
|----------------------------------------------------------------------------------------------------|--------|
| Dane dziecka Wybrane szkoły Szkoła <b>Kryteria dla oddziałów sportowych</b> Zakończ                                                                                                    | Anuluj |
| Dane dziecka Wybrane szkoły Szkoła Kryteria dla zdończ<br>oddziałów<br>sportowych                                                                                                    |        |
| Kryteria dla oddziałów sportowych                                                                                                    |        |
| <ul> <li>Wielodzietność rodziny kandydata</li> <li>Wielodzietność rodziny oznacza rodzinę wychowującą troje i więcej dzieci. Wymagane oświadczenie o wielodzietności rodziny kandydata</li> <li>Tak</li> <li>Nie</li> </ul> |        |

Після заповнення даних переходимо до наступного етапу, вибравши вкладку Zakończ lub

1.7. Перед збереженням програми перевірте введені дані, перейшовши на вибрані вкладки, натиснувши на їх назву або скориставшись

На вкладці **Zakończ** вводимо пароль для облікового запису, який повинен містити не менше 8 символів, включаючи не менше 1 малої літери, 1 великої літери, 1 цифри і 1 спеціального символу. Потім копіюємо текст із зображення. Після натискання кнопки **Zapisz** дані будуть збережені в системі.

| Dane dziecka Wybrane szkoły                                                                                                    | Kryteria dla oddziałów sportowych Zakończ                                                                                                    | Ani                                                                                                    |
|----------------------------------------------------------------------------------------------------|----------------------------------------------------------------------------------------------------|----------------------------------------------------------------------------------------------------|
| Dane dziecka Wyb                                                                                                    | arane szkoły kryteria dla zakończ oddziałów<br>sportowych                                                                                                    |                                                                                                    |
| Naciśnięcie przycisku <mark>Anuluj</mark> spow                                                                                                    | oduje usunięcie wprowadzonych danych bez zapisania ich w systemie.                                                                                                    |                                                                                                    |
| Po naciśnięciu przycisku <b>Zapisz</b> da                                                                                                    | ine zostaną zapisane w systemie. Następnie zostanie wygenerowany wniosek w formacie PDF,                                                                                                    |                                                                                                    |
| Gracimy a zapazpapia cia z instruk                                                                                                    |                                                                                                    |                                                                                                    |
| zakładce Dokumenty.<br>Dopiero po złożeniu (wysłaniu) w<br>V przyszłości będzie można zalogo<br>astępnym ekranie.                                                                                                    | kcją dla rodziców / opiekunów prawnych (pkt 2 - złożenie (wysłanie) wypełnionego wniosku wraz z za<br>miosku do szkoły podstawowej, kandydat weźmie udział w procesie rekrutacji.<br>wać się do systemu po podaniu identyfikatora użytkownika i hasła. Identyfikator zostanie automatycznie  | łącznikami do szkoły podstawowej), która znajduje<br>e wygenerowany przez system i będzie widoczny na          |
| Prosinių o zapuzianie się z <b>nistur</b><br>zakładce <b>Dokumenty.</b><br>Dopiero po złożeniu (wysłaniu) w<br>V przyszłości będzie można zalogo<br>lastępnym ekranie.<br>Jprowadź hasło do konta                                           | kcją dla rodziców / opiekunów prawnych (pkt 2 - złożenie (wysłanie) wypełnionego wniosku wraz z z<br>miosku do szkoły podstawowej, kandydat weźmie udział w procesie rekrutacji.<br>wać się do systemu po podaniu identyfikatora użytkownika i hasła. Identyfikator zostanie automatycznie   | Ałącznikami do szkoły podstawowej), która znajduje<br>wygenerowany przez system i będzie widoczny na           |
| v przyszłości będzie można zalogo<br>astępnym ekranie.<br>Iprowadź hasło do konta<br>wpisz hasło                                                                                                    | kcją dla rodziców / opiekunów prawnych (pkt 2 - złożenie (wysłanie) wypełnionego wniosku wraz z za<br>miosku do szkoły podstawowej, kandydat weźmie udział w procesie rekrutacji.<br>ować się do systemu po podaniu identyfikatora użytkownika i hasła. Identyfikator zostanie automatycznie | ałącznikami do szkoły podstawowej), która znajduje<br>e wygenerowany przez system i będzie widoczny na         |
| V przyszłości będzie można zalogo<br>astępnym ekranie.<br>/prowadź hasło do konta<br>wpisz hasło                                                                                                    | kcją dla rodziców / opiekunów prawnych (pkt 2 - złożenie (wysłanie) wypełnionego wniosku wraz z za<br>miosku do szkoły podstawowej, kandydat weźmie udział w procesie rekrutacji.<br>ować się do systemu po podaniu identyfikatora użytkownika i hasła. Identyfikator zostanie automatycznie | Ałącznikami do szkoły podstawowej), która znajduje<br>e wygenerowany przez system i będzie widoczny na         |
| V przyszłości będzie można zalogo<br>następnym ekranie.<br>/prowadź hasło do konta<br>wpisz hasło<br>owtórz hasło<br>wpisz ponownie hasło                                                                                                   | kcją dla rodziców / opiekunów prawnych (pkt 2 - złożenie (wysłanie) wypełnionego wniosku wraz z z<br>miosku do szkoły podstawowej, kandydat weźmie udział w procesie rekrutacji.<br>wać się do systemu po podaniu identyfikatora użytkownika i hasła. Identyfikator zostanie automatycznie   | <b>iłącznikami do szkoły podstawowej)</b> , która znajduje<br>e wygenerowany przez system i będzie widoczny na |
| Prosiniy o zapoznanie się z nistruk<br>zakładce Dokumenty.<br>Dopiero po złożeniu (wysłaniu) w<br>V przyszłości będzie można zalogo<br>astępnym ekranie.<br>/prowadź hasło do konta<br>wpisz hasło<br>owtórz hasło<br>wpisz ponownie hasło. | kcją dla rodziców / opiekunów prawnych (pkt 2 - złożenie (wysłanie) wypełnionego wniosku wraz z z<br>uniosku do szkoły podstawowej, kandydat weźmie udział w procesie rekrutacji.<br>ować się do systemu po podaniu identyfikatora użytkownika i hasła. Identyfikator zostanie automatycznie | <b>iłącznikami do szkoły podstawowej)</b> , która znajduje<br>e wygenerowany przez system i będzie widoczny na |

**1.8.** Після збереження програми в системі вона буде згенерована Login (ім'я користувача), який разом із раніше введеним паролем дозволить користувачеві увійти в систему. <u>Будь ласка, запам'ятайте своє ім'я користувача</u>.

| Wniosek                                                                             |                                                                                                    |
|-------------------------------------------------------------------------------------|----------------------------------------------------------------------------------------------------|
|                                                                                     |                                                                                                    |
| Wypełnianie podar                                                                   | nia zostało zakończone sukcesem.                                                                                                    |
| Prosimy o zapoznanie się z <b>inst</b> r<br>która znajduje się na zakładce <b>D</b> | ukcją dla rodziców / opiekunów prawnych (pkt 2 - złożenie (wysłanie) wypełnionego wniosku wraz z załącznikami do szkoły podstawowej),<br>okumenty. |
| Dopiero po złożeniu (wysłaniu)                                                      | wniosku do szkoły podstawowej, kandydat weźmie udział w procesie rekrutacji.                                                                       |
| Zapamiętaj poniższe dar                                                             | e do logowania:                                                                                                    |
| Prosimy o zapamiętanie/zap                                                          | isanie poniższego loginu                                                                                                    |
| Login (nazwa użytkownika):                                                          |                                                                                                    |
|                                                                                     |                                                                                                    |
| Pobierz wniosel                                                                     | Wyloguj Moje konto                                                                                                    |

Після натискання кнопки **Pobierz wniosek** буде завантажено PDF-документ із заповненими даними. Po wybraniu opcji **Moje konto** zostanie wyświetlona lista dokumentów wypełnionych w systemie.

### важливо

Заповнена заява в системі має статус НЕ ПОДАНО В ОСНОВНОМУ НАБОРИ, що означає, що вона не враховується при наборі. Лише після електронного подання (надсилання) заяви разом із необхідними документами до школи за допомогою системи статус заявки зміниться на ПОДАНО В ОСНОВНОМУ НАБОрі. Така заявка буде перевірена школою, і якщо перевірка буде успішною, статус зміниться на НАДАНИЙ ТА ПЕРЕВІРЕНО В БАЗОВОМУ НАБОРУ.

Інструкцію щодо подання (надсилання) заяви разом із необхідними документами можна знайти в п.п 2 Подання (надсилання) заповненої та підписаної електронною заявою разом з додатками до школи

| Moje kont                        | .0                                     |                 | -                                                |                                                                                                    |                                   |
|----------------------------------|----------------------------------------|-----------------|--------------------------------------------------|----------------------------------------------------------------------------------------------------|-----------------------------------|
| Dokumenty użyt                   | kownika dla Łódź kl.                   | IV              |                                                  |                                                                                                    |                                   |
| Nowe podanie                     |                                        |                 |                                                  | Zmień hasło 🛛 Wy                                                                                                    | loguj Usuń konto                  |
| Testowy Kandydat                 |                                        |                 |                                                  |                                                                                                    |                                   |
| Podanie<br>Pobierz wniosek       | Data utworzenia<br>2023-05-08 14:09:37 | Data złożenia   | Status<br>Niezłożony w rekrutacji<br>podstawowej | Złóż wniosek                                                                                                    | Wybierz akcję 🔸                   |
| Preferencje                      |                                        |                 |                                                  | Punktacja Punkty r<br>kandydata                                                                                                    | óżnicujące (oddziały<br>sportowe) |
|                                  |                                        |                 |                                                  | internet and the second second s |                                   |
| 1. Szkoła Podstawowa nr 79 im. Ł | ódzkich Olimpijczyków - Sportowy -     | - lekkoatletyka |                                                  | 0                                                                                                    | 0                                 |

### 2. ПОДАЧА (НАДСИЛАННЯ) ЗАПОВНЕНОЇ ТА ПІДПИСАНОЇ ЕЛЕКТРОННИМ ПІДПИСОМ ЗАЯВИ З ДОДАТКАМИ ДО ШКОЛИ

- **2.1** До заяви необхідно додати всі необхідні документи/декларації, що підтверджують відповідність критеріям для занять спортом.
- **2.2** Підготовлені документи додаються як додатки до заяви, яка буде подана (надіслана) до школи. В обліковому записі користувача для певної програми виберіть опцію **Wybierz akcję**, потім **Załączniki**.

| Moje k                                | onto                     |               | 1                                   |        |                                                                    |
|---------------------------------------|--------------------------|---------------|-------------------------------------|--------|--------------------------------------------------------------------|
| Nowe podanie<br>andydat Testo         | οωγ                      |               |                                     | Z      | mień hasło Usuń konto Wylog                                        |
| odanie                                | Data utworzenia          | Data złożenia | Status                              | Podpis |                                                                    |
| Pobierz wniosek                       | 2025-02-24 00:19:57      |               | Niezłożony w rekrutacji podstawowej | €¢     | Wybierz akcję                                                      |
| Preferencje                           |                          |               |                                     |        | Pobierz wniosek<br>Podpisz wniosek Profilem<br>Zaufanym (e-podpis) |
| <ol> <li>Szkoła Podstawowi</li> </ol> | a ım. Marıı Konopnickiej |               |                                     |        | Edytuj<br>Załączniki                                               |

#### 2.3 На наступному екрані натисніть кнопку Dodaj załącznik.

| Moje konto                          |        |                 |
|-------------------------------------|--------|-----------------|
| Załączniki dołączane do wn          | iosku  |                 |
| Załączniki                          |        | Dodaj załącznik |
| Nie ma dostępnych żadnych załącznik | ów.    |                 |
|                                     | Powrót |                 |

**2.4** Введіть опис вкладення, наприклад, Декларація. За допомогою **Przeglądaj…** ми вибираємо відповідний файл з диска, що містить заповнену декларацію. Потім копіюємо текст із зображення і натискаємо кнопку **Zapisz**. Документ буде розміщено в нашому обліковому записі.

| Opis załącznika<br>Plik | Wybierz plik 🖀 Przeglądaj                       |
|-------------------------|-------------------------------------------------|
| Wpisz tekst z obrazka   | Wpisz tekst z obrazka         Przeładuj obrazek |
|                         | Zapisz Anuluj                                   |
|                         | Maksymalna wielkość załącznika to 8 MB          |

**2.5** Після успішного додавання документа ми побачимо список вкладених файлів, прикріплених до повідомлення/заявки.

| Załączniki dołączane | e do wniosku        |       |            |           |      |                 |
|----------------------|---------------------|-------|------------|-----------|------|-----------------|
| Załączniki           |                     |       |            |           |      | Dodaj załącznik |
| Opis                 | Data dodania        | Roz   | zmiar Plil | с Тур     | Info | Akcje           |
| Oświadczenie nr 1    | 2025-02-24 00:30:53 | 123   | 3 kb       | Załącznik |      | •               |
|                      |                     | Powró | it         |           |      |                 |
|                      |                     |       |            |           |      |                 |

До заяви необхідно додати всі необхідні документи, напр.

Змінити надісланий документ можна після видалення наявного файлу. Для цього натисніть 🙀 Відправлений файл можна завантажити на диск, натиснувши 😭

**2.6** На наступному кроці ви повинні підписати заявку разом із усіма додатками електронною поштою. Для цього вибираємо опцію Wybierz akcję, потім Podpisz wniosek Profilem Zaufanym (e-podpis).

| Moje ko                               | onto                     |               | 100                                 |        |                                                                    |
|---------------------------------------|--------------------------|---------------|-------------------------------------|--------|--------------------------------------------------------------------|
| Nowe podanie                          |                          |               |                                     | Zmi    | eń hasło Usuń konto Wyloguj                                        |
| Kandydat Testo<br>Podanie             | )WV<br>Data utworzenia   | Data złożenia | Status                              | Podpis |                                                                    |
| Pobierz wniosek                       | 2025-02-24 00:19:57      |               | Niezłożony w rekrutacji podstawowej | Ø      | Wybierz akcję 🗸                                                    |
| Preferencje                           | s ize Marii Vananzieliai |               |                                     |        | Pobierz wniosek<br>Podpisz wniosek Profilem<br>Zaufanym (e-podpis) |
| <ol> <li>52kura P00staW0Wa</li> </ol> | ант, ман конорліскіеј    |               |                                     |        | Edytuj<br>Załączniki<br>Usuń                                       |

Відобразиться інформація про цифровий підпис, де потрібно вибрати відповідну опцію Podpisz dokument.

## Podpis cyfrowy

W celu podpisania podania dla kandydata a a a w formacie XML zostaniesz przekierowany na stronę pz.gov.pl, gdzie będzie można podpisać je cyfrowo wybranym sposobem.

Podpisany dokument zostanie następnie dodany jako załącznik do tego podania. Będzie on wtedy dostępny w placówce pierwszego wyboru do weryfikacji.

Na akcjach podania będzie także opcja dołączenia podpisu drugiego rodzica lub opiekuna prawnego.

Uwaga: podpisane podanie nie może być już edytowane, oraz nie można już po podpisaniu zmieniać zestawu załączników.

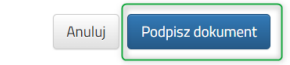

Потім ми будемо перенаправлені на урядовий веб-сайт pz.gov.pl, де ми повинні вибрати опцію Podpisz і wyślij.

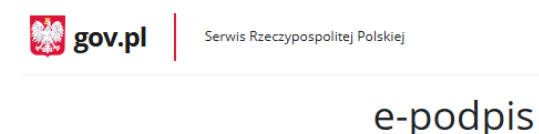

| . Ø              | -0                                             |                                                          |                                |        |
|------------------|------------------------------------------------|----------------------------------------------------------|--------------------------------|--------|
| Usługa cyfrowa   | Podgląd                                        | Wybór sposobu<br>podpisu                                 | Podpis                         | Konied |
|                  |                                                |                                                          |                                |        |
| od źródłowy doku | mentu.xml (uż                                  | ytkownik zaawanso                                        | wany)                          |        |
| od źródłowy doku | <u>mentu.xml (uż</u>                           | <u>ytkownik zaawanso</u>                                 | <u>wany)</u>                   |        |
| od źródłowy doku | <mark>mentu.xml (uż</mark><br>isz błędy na pod | <mark>tytkownik zaawanso</mark><br>Iglądzie dokumentu, w | <u>wany)</u><br>róć do edycji. |        |

На наступному кроці вибираємо Podpis zaufany, а потім Przejdź do podpisu.

### Wybierz podpis

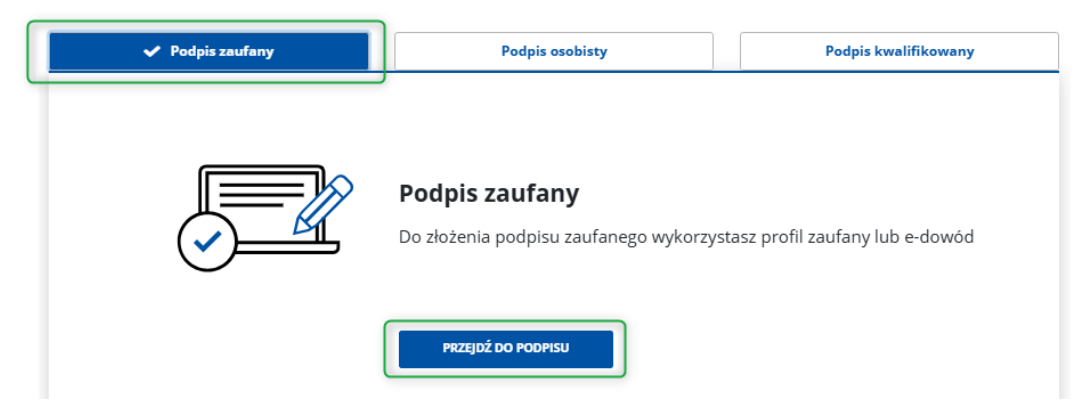

На наступному екрані вибираємо Profil zaufany.

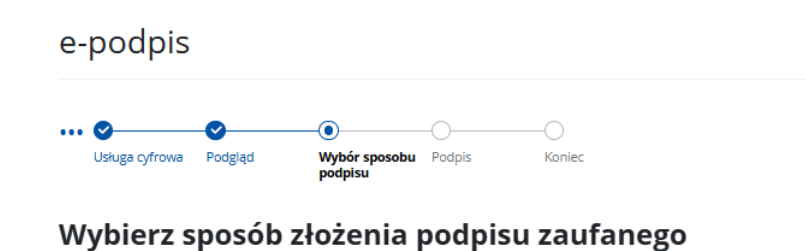

# Profil zaufany Profil osobisty w e-dowodzie Do złożenia podpisu zaufanego użyjesz profilu zaufanego Do złożenia podpisu zaufanego użyjesz profilu osobistego

Потім ми входимо в систему за допомогою довіреного профілю або використовуємо опцію входу за допомогою нашого банку.

| ogin 🕣 Profil zaufany                                                      |                                                                                                    |
|----------------------------------------------------------------------------|----------------------------------------------------------------------------------------------------|
| Zaloguj się za pomocą nazwy<br>użytkownika lub adresu e-mail               | Zaloguj się przy pomocy banku<br>lub innego dostawcy                                                                                                    |
| PL   UA<br>Nazwa użytkownika lub adres e-mail                              | Rest Fukis                                                                                                    |
| Wpisz nazwę użytkownika lub adres e-mail<br>Nie pamietam nazwy użytkownika | LUB<br>Control Control Co |
| Hasko<br>Wpisz hasło                                                       |                                                                                                    |
| Nie pamiętam hasła<br><b>ZALOGUJ SIĘ</b>                                   | Millennium ALIOR STEFCZYKA                                                                                                    |
| Nie masz profilu zaufanego?                                                | Been K Inteligo                                                                                                    |
| Twój bank lub dostawca nie udostępnia logowania?                           | See PARIBAS                                                                                                    |
| ZAŁÓŻ PROFIL                                                               |                                                                                                    |

Після успішного входу, наприклад, через ваш банк, відобразиться інформація про підтвердження особи.

Ви повинні вибрати опцію Potwierdź.

| twierdź swoje dane                |
|-----------------------------------|
| twierdź swoje dane                |
| twierdź swoje dane                |
|                                   |
|                                   |
|                                   |
|                                   |
|                                   |
|                                   |
|                                   |
|                                   |
|                                   |
|                                   |
|                                   |
|                                   |
| zeniowej S.A., do Węzeł Krajowy - |
|                                   |

Після підтвердження ми будемо перенаправлені назад до системи Nabór з інформацією про документ із цифровим

Dokument został podpisany cyfrowo dla:

|          | Podpisany:dnia 2025-02-24                                                                                                    |
|----------|----------------------------------------------------------------------------------------------------|
|          | Podpisany cyfrowo dokument został dodany jako załącznik do podania.                                                                      |
|          | Na akcjach podania będzie także opcja dołączenia podpisu drugiego rodzica lub opiekuna prawnego.                                         |
|          | Możesz także dodać drugi podpis już teraz, używając opcji 'Dodaj drugi podpis'.                                                          |
|          | Należy jednak przed tym pamiętać aby wylogować poprzedniego użytkownika z systemu pz.gov.pl, tak aby mogła zalogować się następna osoba. |
|          | Dodaj drugi podpis Powrót                                                                                                    |
| підписом |                                                                                                    |

Потрібен один підпис, тому ми натискаємо кнопку Powrót.

На останньому кроці **Ви повинні надіслати заяву до школи** (<u>тільки тоді заяву буде перевірено початковою школою).</u> Для цього в заявці, яку ми хочемо подати (надіслати) до школи, ми вибираємо варіант **Złóż wniosek**.

| Podanie             | Data utworzenia     | Data złożenia | Status                              | Podpis |                   |
|---------------------|---------------------|---------------|-------------------------------------|--------|-------------------|
| Pobierz dokumenty 🗸 | 2025-03-06 19:54:52 |               | Niezłożony w rekrutacji podstawowej |        | Wybierz akcję 🗸 🗸 |
|                     |                     |               | Złóż wniosek                        |        |                   |
|                     |                     |               |                                     |        |                   |

**2.7** Після успішного подання заявки статус документа зміниться з «Не надіслано в базовому наборі» на «Подано в базовому наборі». Додатково відображатиметься дата подання. З цього моменту документ є видимим у кожній із вибраних шкіл і підлягає перевірці школою першого вибору..

| Kandydat Testowy          |                     |                     |                                     |                     |                    |
|---------------------------|---------------------|---------------------|-------------------------------------|---------------------|--------------------|
| Podanie                   | Data utworzenia     | Data złożenia       | Status                              |                     |                    |
| Pobierz wniosek           | 2023-05-03 11:16:27 | 2023-05-03 11:18:12 | Złożony w rekrutacji<br>podstawowej |                     | Wybierz akcję 🔹    |
| Preferencje               |                     |                     |                                     | Punktacja kandydata | Punkty różnicujące |
| 1. Szkoła Podstawowa nr 1 |                     |                     |                                     | 63                  | 0                  |
| 2. Szkoła Podstawowa nr 3 |                     |                     |                                     | 4                   | 0                  |

### важливо

Після того, як документ подано в електронному вигляді, редагувати заявку неможливо. Це буде перевірено школою. Якщо школа зіткнеться з проблемою під час перевірки, вона зв'яжеться з батьками, і тоді може знадобитися доповнити/виправити дані. У такому випадку школа відкликає заявку на редагування.

На наступному кроці в обліковому записі користувача певної програми виберіть опцію Вибрати дію, а потім Видалити підпис.

| Podanie             | Data utworzenia     | Data złożenia | Status                              | Podpis |                    |
|---------------------|---------------------|---------------|-------------------------------------|--------|--------------------|
| Pobierz dokumenty 🗸 | 2025-03-06 19:54:52 |               | Niezłożony w rekrutacji podstawowej | €∕     | Wybierz akcję 🛛 🗸  |
|                     |                     |               | Złóż wniosek                        |        | Pobierz wniosek    |
| Preferencje         |                     |               |                                     |        | Dodaj drugi podpis |
| 1.                  |                     |               |                                     |        | Pokaż podpisy      |
|                     |                     |               |                                     |        | Załączniki         |
|                     |                     |               |                                     |        | Złóż wniosek       |
|                     |                     |               |                                     |        | Usuń               |

В обліковому записі батьків після натискання кнопки **Wybierz akcję** опція буде знову активна **Edytuj** а також можливість змінювати кладення.

| Podanie         | Data utworzenia     | Data złożenia | Status                              | Podpis |                                                 |
|-----------------|---------------------|---------------|-------------------------------------|--------|-------------------------------------------------|
| Pobierz wniosek | 2025-03-06 22:34:19 |               | Niezłożony w rekrutacji podstawowej | €∕     | Wybierz akcję 🛛 💙                               |
|                 |                     |               | Złóż wniosek                        |        | Pobierz wniosek                                 |
| Preferencje     |                     |               |                                     |        | Podpisz wniosek Profilem<br>Zaufanym (e-podpis) |
| 1.              |                     |               |                                     |        | Edytuj                                          |
| 2.              |                     |               |                                     |        | Załączniki                                      |
| 2               |                     |               |                                     |        | Złóż wniosek                                    |
|                 |                     |               |                                     |        | Usuń                                            |

Після внесення змін ви повинні зберегти документ або виправити вкладення, потім знову підписати його в електронному вигляді та подати (надіслати) до школи за допомогою опції **Złóż wniosek**.

Так само буде, якщо після подачі заяви батько помітить, що в документі є помилки. У такій ситуації батьки можуть попросити школу дозволити редагувати документ. Для цього натисніть **Wybierz akcję**, потім **Poproś o wycofanie do** edycji.

Testowy Kandydat

| Podanie                      | Data utworzenia     | Data złożenia                                       | Status               |           |                              |  |
|------------------------------|---------------------|-----------------------------------------------------|----------------------|-----------|------------------------------|--|
| Debierz delumentu            | 2022 0/ 0/ 11/12/55 | 2022 04 04 1246-57                                  | Złożony w rekrutacji |           | Michiam alusia               |  |
| Poblerz dokumenty -          | 2023-04-04 11:12:55 | 2023-04-04 11:12:55 2023-04-04 12:48:57 podstawowej |                      |           | vvybierz akcję 🗸             |  |
| Preferencje                  |                     |                                                     |                      | Punktacja | Pobiorz wpiosok              |  |
| 1. Przedszkole Miejskie nr 2 |                     |                                                     |                      |           |                              |  |
|                              |                     |                                                     |                      |           | Załączniki                   |  |
| 2. Przedszkole Miejskie nr 3 |                     |                                                     |                      |           | Poproś o wycofanie do edycji |  |
|                              |                     |                                                     |                      |           |                              |  |

Щойно школа прийме запит і підпис буде видалено, опція знову стане активною в обліковому записі батьків. **Edytuj**. Після внесення змін ви повинні зберегти документ або виправити вкладення, потім знову підписати його в електронному вигляді та подати (надіслати) до школи за допомогою опції **Złóż zgłoszenie / wniosek**.

### 3. СТАТУС ЗАЯВКИ В НАБОРУ

Заявка в системі набору може мати такі статуси:

**Не подається в базовий набір** – документ заповнений батьком і збережений в системі, ще не видно в школі, не входить в набір.

**Подано в основний набір** – документ подано (надіслано) системою до школи разом з додатками, документи перевіряються школою першого вибору.

**Подано та перевірено під час основного набору** – документ був правильно перевірений школою та бере участь у подальшому процесі набору.

**Відхилено в основному наборі** – документ відхилено школою, статус заявки включатиме причину відхилення документа, введеного школою, документ не включено до подальшого процесу набору.

### 4. РЕЗУЛЬТАТИ НАБОРУ

Результати набору будуть оголошені в день, зазначений у графіку набору. Користувач, який попередньо заповнив заявку в системі та створив обліковий запис, може перевірити результати після авторизації на сайті <u>https://nabor.pcss.pl/bialystok/klasa4/logowanie</u>

# Testowy Kandydat

| Podanie                   | Data utworzenia     | Data złożenia       | Status                                      |                     |                    |
|---------------------------|---------------------|---------------------|---------------------------------------------|---------------------|--------------------|
| Pobierz wniosek           | 2023-06-14 10:08:10 | 2023-06-14 10:09:38 | Zakwalifikowany w rekrutacji<br>podstawowej |                     | Wybierz akcję 🛛 😽  |
| Preferencje               |                     |                     |                                             | Punktacja kandydata | Punkty różnicujące |
| 1. Szkoła Podstawowa nr 1 |                     |                     | > Zakwalifikowany 🖒                         | 19                  | 0                  |
| 2. Szkoła Podstawowa nr 2 |                     |                     | Niezakwalifikowany                          | 34                  | 0                  |
| 3. Szkoła Podstawowa nr 3 |                     |                     | Niezakwalifikowany                          | 8                   | 0                  |
|                           |                     |                     |                                             |                     |                    |

### 5. ВХІД ДО СИСТЕМИ

Увійти на сайт може користувач, який попередньо заповнив заявку в системі та створив обліковий запис <u>https://nabor.pcss.pl/bialystok/klasa4/logowanie</u> Після введення логіна та пароля натисніть кнопку **Zaloguj**.

| Nabór PCSS                                                  |            |
|-------------------------------------------------------------|------------|
| Informator Aktualności Dokumenty Wypełnij podanie 🗐 Zaloguj |            |
| Logowanie                                                   | The second |
| Logowanie na istniejące konto                               |            |
| w systemie Nabór                                            |            |
| 🙎 nazwa użytkownika                                         |            |
| t haslo                                                     |            |
| Zaloguj                                                     |            |
| Odzyskaj dane logowania                                     |            |

Після успішного входу буде відображено вміст вашого облікового запису користувача.

| Nabór PCSS                                  | (A) (A) (A) (A) (A)            |
|---------------------------------------------|--------------------------------|
| Informator Aktualności Dokumenty Moje konto |                                |
| Moje konto                                  | T                              |
| Dokumenty użytkownika                       |                                |
| Nowe podanie                                | Zmień hasło Wyloguj Usuń konto |

### 6. ФУНКЦІОНАЛЬНІСТЬ ОБЛІКОВОГО ЗАПИСУ КОРИСТУВАЧА

Увійшовши в систему користувач може використовувати кілька опцій у своєму обліковому записі системи найму:

Нова заявка - заповнення нової заявки (можна заповнити кілька заявок в обліковому записі, наприклад, на двох братів

і сестер)

Змінити пароль - змінити пароль облікового запису

Видалити обліковий запис - видалити обліковий запис після видалення всіх програм

Вийти - вихід користувача із системи найму

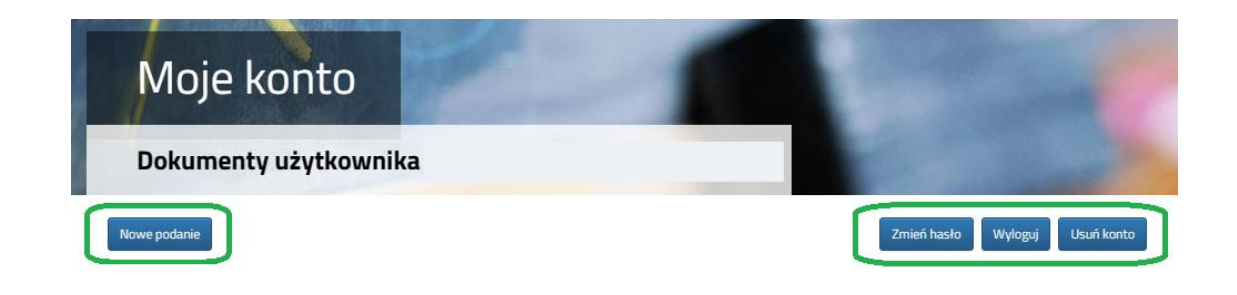

# 7. ВІДНОВЛЕННЯ ДАНИХ ДЛЯ ВХІДУ

 8. Відновлення логіна (логіна) і скидання пароля здійснюється на сайті

 <u>https://nabor.pcss.pl/bialystok/klasa4/logowanie</u> після вибору опції Odzyskaj dane logowania.

| Logowanie |                                                                          |  |
|-----------|--------------------------------------------------------------------------|--|
|           |                                                                          |  |
|           | Logowanie na istniejące konto<br>w systemie Nabór<br>A nazwa użytkownika |  |
|           | f hasło                                                                  |  |
|           | Zaloguj<br>Odzyskaj dane logowania                                       |  |

Потім вибираємо варіант Nie pamiętam hasła, ale pamiętam login lub Nie pamiętam loginu.

| Odzyskanie danyc       | h do logowania                                                                         |  |
|------------------------|----------------------------------------------------------------------------------------|--|
| Wprowadź wymagane dane |                                                                                        |  |
|                        | <ul> <li>Nie pamiętam hasła ale pamiętam login</li> <li>Nie pamiętam loginu</li> </ul> |  |
|                        | Login                                                                                  |  |
|                        | Adres e-mail wskazany do kontaktu                                                      |  |
|                        | PESEL kandydata                                                                        |  |
|                        | 🗋 Nie podano nr PESEL na wniosku                                                       |  |
|                        | Wyślij                                                                                 |  |

Після вибору **Nie pamiętam hasła, ale pamiętam login (Я не пам'ятаю свій пароль, але пам'ятаю свій логін)** заповнюємо форму **login (ім'я користувача), адреса електронної пошти, вказана для контакту** – одна з адрес, яку ми вказали в повідомленні/заяві з даними батьків/опікунів, **PESEL кандидат**.

Якщо ми не ввели номер PESEL кандидата в заявку, ми вибираємо варіант **Nie podano nr PESEL na wniosku** і завершуємо login (ім'я користувача), адреса електронної пошти, вказана для контакту, дата народження кандидата, прізвище, ім'я, по батькові кандидата.

| <ul> <li>Nie pamiętam hasła ale pamiętam login</li> <li>Nie pamiętam loginu</li> </ul> |
|----------------------------------------------------------------------------------------|
| Login                                                                                  |
| Adres e-mail wskazany do kontaktu                                                      |
| Nie podano nr PESEL na wniosku                                                         |
| Jeżeli nie podałeś nr PESEL na wniosku wprowadź dane:                                  |
| Data urodzenia kandydata                                                               |
| Imię kandydata                                                                         |
| Nazwisko kandydata                                                                     |
| Wyślij                                                                                 |

Після заповнення даних натисніть кнопку **Wyślij**. На вашу електронну адресу буде надіслано повідомлення з інструкціями щодо встановлення нового пароля.

Після вибору **Nie pamiętam loginu (Я забув свій логін)** заповнюємо електронну адресу, вказану для контакту – одна з адрес, яку ми вказали в заяві/повідомленні разом з даними батьків/законних опікунів, PESEL кандидата.

| Adres e-ma | ail wskazanv do kontaktu |
|------------|--------------------------|
|            | ,                        |
| PESEL kan  | dydata                   |
|            |                          |

Якщо ми не ввели номер PESEL кандидата в заявку, ми вибираємо варіант **Nie podano nr PESEL na wniosku (У заявці не** вказано номер PESEL) та заповніть адресу електронної пошти, вказану для контакту, дату народження кандидата, прізвище та ім'я кандидата.

| O Nie pamiętam hasła ale pamiętam login               |
|-------------------------------------------------------|
| Nie pamiętam loginu                                   |
|                                                       |
| Adres e-mail wskazany do kontaktu                     |
|                                                       |
| Nie podano nr PESEL na wniosku                        |
| leżeli nie podałeś nr PESEL na wniosku wprowadź dane: |
|                                                       |
| Data urodzenia kandydata                              |
|                                                       |
|                                                       |
| lmię kandydata                                        |
|                                                       |
| Nazwisko kandydata                                    |
|                                                       |
|                                                       |
| Wyślij                                                |

Після заповнення даних натисніть кнопку **Wyślij**. На вашу електронну адресу буде надіслано повідомлення з вашим логіном (ім'ям користувача).